# AssetW**O**RKS

# **Standard Report Guide**

Greenhouse Report Sampling

Version 24.x Version 24.3 | September 2024 © 2024 AssetWorks Inc., its subsidiaries and affiliates. All rights reserved. Private and Confidential. Not for public dissemination.

Information contained in this document is proprietary to AssetWorks Inc. and may be used or disclosed only with written permission from AssetWorks Inc. This guide, or any part thereof, may not be reproduced without the prior written permission of AssetWorks Inc. This document refers to numerous products by their trade names. In most, if not all, cases these designations are claimed as Trademarks or Registered Trademarks by their respective companies. This document and the related software described in this manual are supplied under license or nondisclosure agreement and may be used or copied only in accordance with the terms of the agreement. The information in this document is subject to change without notice and does not represent a commitment on the part of AssetWorks Inc. The names of companies and individuals used in the sample database and in examples in the manuals are fictitious and are intended to illustrate the use of the software. Any resemblance to actual companies or individuals, whether past or present, is purely coincidental.

## **Technical Support**

AssetWorks provides several ways to connect with the Customer Support team. Be prepared to provide detailed information to the representative. If you are reporting an issue by email, include screen shots of your problem. This will provide the Customer Support representative with the information needed to respond quickly and effectively.

Customer Support is available Monday through Friday, 7:00 a.m. to 7:00 p.m., Eastern Time.

Telephone: 1-610-225-8300

Email: M5Support@AssetWorks.com

Website: AssetWorks Community

The support website can be used to open issues, subscribe to user groups and download documentation, as well as to access the latest AssetWorks news. For secure access to the website, contact Customer Support by calling the number above.

# Standard Report Guide – Greenhouse Report Sampling

Version 24.x

Last Modified 24.3 | September 2024

### Contents

| 1. GH Emissions by Fuel Type       | 4  |
|------------------------------------|----|
| 2. GH Emissions by Vehicle Type    | 6  |
| 3. GH Emissions by Fuel Type Trend | 8  |
| 4. GH Emissions Trend Report       | 10 |
| 5. GH Emissions Vehicle Type Trend | 12 |
| Filters                            | 14 |
| 6GreenHouseFilters                 | 14 |
| Updates                            | 15 |

#### 1. GH Emissions by Fuel Type

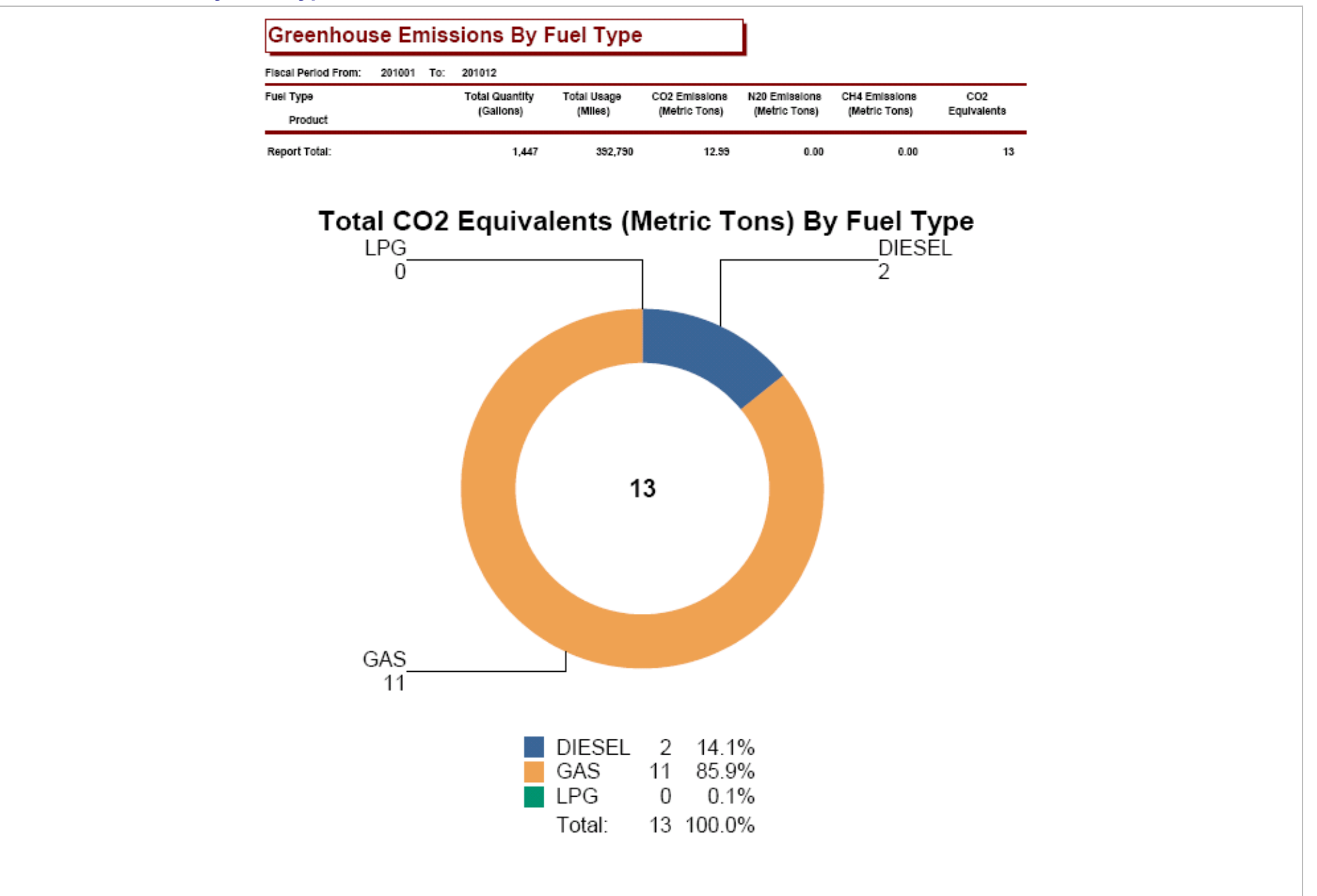

| Default Report Title: | Greenhouse Emissions by Fuel Type                                                                            | Version:                  | 3.0                                | DAF:     | Ν      | Multi-Currency:      | Ν       | Updated:       | July 2012  |  |
|-----------------------|----------------------------------------------------------------------------------------------------|---------------------------|------------------------------------|----------|--------|----------------------|---------|----------------|------------|--|
| ASP File:             | Reports/Greenhouse/GreenhouseTypeParm.aspx                                                                   | Report Fi                 | Reports/Greenhouse/GHGFuelType.rpt |          |        |                      |         |                |            |  |
| Filter File:          | Reports/Greenhouse/_GreenhouseFilters.aspX                                                                   | Export Re                 | port File:                         | n/a      |        |                      |         |                |            |  |
| Purpose:              | This report is grouped by Fuel Type and Product n<br>report is a graph. The report is run for a fiscal perio | umber. It di<br>od range. | splays the                         | quantity | /, usa | age and emissions fo | or each | n type. At the | end of the |  |

| Database T        | ables           | Group 1 Options           |           | Group 2 Options | Field Sort Options |
|-------------------|-----------------|---------------------------|-----------|-----------------|--------------------|
| VIEW_GHG_TRANS    |                 | Fuel type                 |           | Product Number  |                    |
|                   |                 |                           |           |                 |                    |
|                   |                 |                           |           |                 |                    |
|                   |                 |                           |           |                 |                    |
|                   |                 |                           |           |                 |                    |
|                   |                 |                           |           |                 |                    |
|                   |                 |                           |           |                 |                    |
|                   |                 |                           |           |                 |                    |
|                   |                 |                           |           |                 |                    |
|                   |                 |                           |           |                 |                    |
|                   |                 |                           |           |                 |                    |
|                   |                 |                           |           |                 |                    |
|                   |                 |                           |           |                 |                    |
|                   |                 |                           |           |                 |                    |
|                   |                 |                           |           |                 |                    |
|                   |                 |                           |           |                 |                    |
|                   |                 |                           |           |                 |                    |
|                   |                 |                           |           |                 |                    |
|                   |                 |                           |           |                 |                    |
|                   |                 |                           |           |                 |                    |
|                   | From Period     |                           | To Period |                 |                    |
| Other Parameters  | Total CO2 Equiv | valents                   |           |                 |                    |
| and or charts.    |                 |                           |           |                 |                    |
| Default Selection | VIEW_GHG_TR     | ANS.FISCALPD >= From Pe   | eriod and |                 |                    |
| Formula:          | VIEW_GHG_TR     | KANS.FISCALPD <= To Perio | DC        |                 |                    |

#### 2. GH Emissions by Vehicle Type

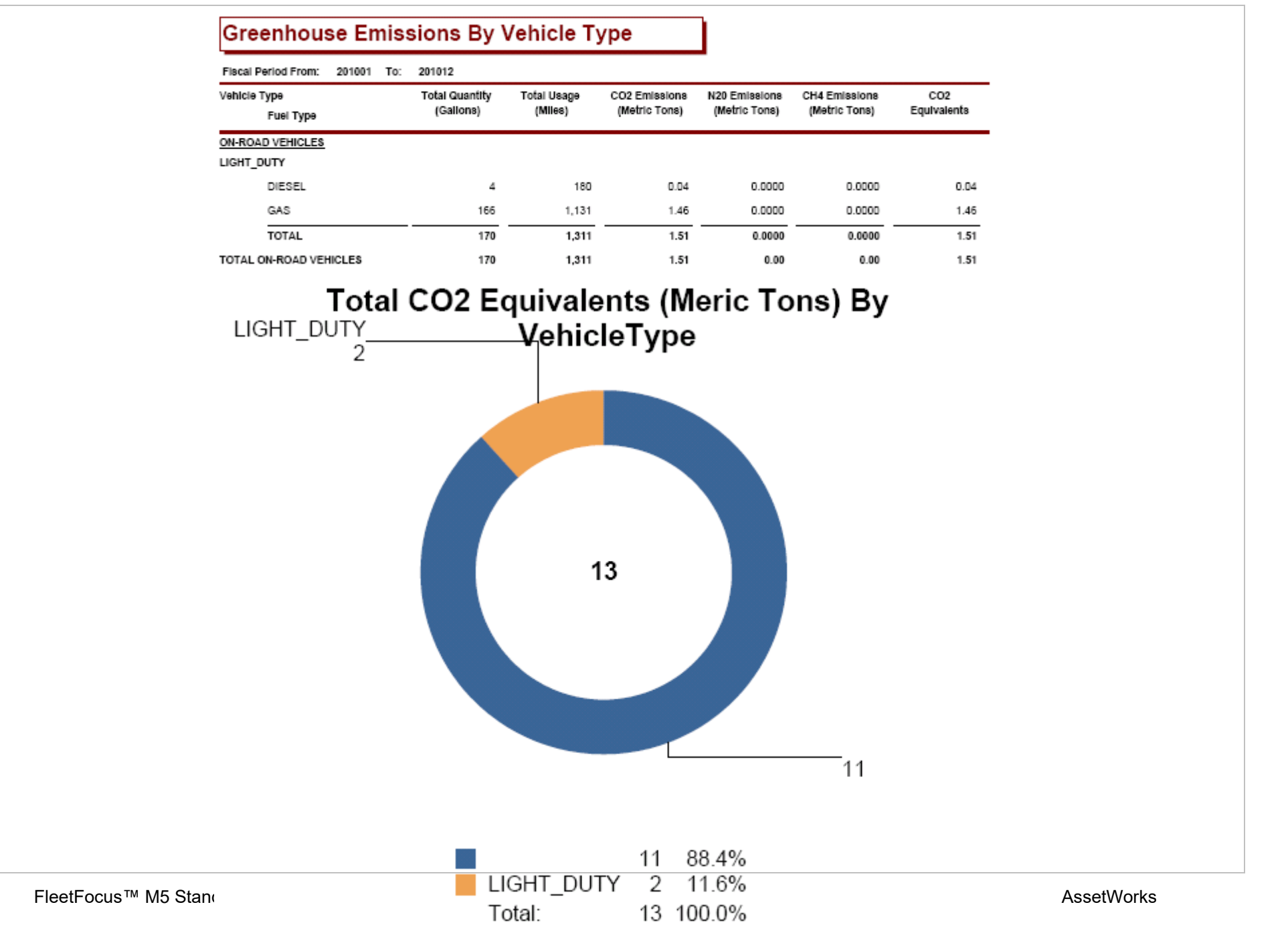

| Default Report Title:         | Greenhouse Er                             | nissions by Vehicle Type                                        | Ve                    | ersion:                 | 16.0                         | DAF:                | Ν                | Multi-Curr                     | ency:                    | Ν                | Updated:                       | June 2016                    |
|-------------------------------|-------------------------------------------|-----------------------------------------------------------------|-----------------------|-------------------------|------------------------------|---------------------|------------------|--------------------------------|--------------------------|------------------|--------------------------------|------------------------------|
| ASP File:                     | Reports/Greent                            | nouse/GreenhouseTypeParm.a                                      | aspx R                | eport Fil               | le:                          | Repo                | rts/G            | reenhouse/(                    | GHGVehi                  | icleTy           | pe.rpt                         |                              |
| Filter File:                  | Reports/Greent                            | nouse/_GreenhouseFilters.asp                                    | X Ex                  | xport Re                | port File:                   | n/a                 |                  |                                |                          |                  |                                |                              |
| Purpose:                      | This report first fuel type. The q range. | groups the vehicles by either o<br>uantity, usage and emissions | on or off<br>are disp | f-road ve<br>blayed. At | hicles. With<br>t the end of | nin thos<br>the rep | e gro<br>port, f | oups, the vel<br>there is a ch | hicles are<br>nart. This | e grou<br>report | ped by vehic<br>t is run for a | le type and<br>fiscal period |
| Database Ta                   | ables                                     | Group 1 Options                                                 |                       |                         | Grou                         | р 2 Ор              | tions            | 5                              |                          | Fiel             | d Sort Optic                   | ons                          |
| VIEW_GHG_TRANS                |                                           | On / Off                                                        |                       | Veh                     | icle Type                    |                     |                  |                                | Fuel Ty                  | /pe              |                                |                              |
|                               |                                           |                                                                 |                       |                         |                              |                     |                  |                                |                          |                  |                                |                              |
|                               |                                           |                                                                 |                       |                         |                              |                     |                  |                                |                          |                  |                                |                              |
|                               |                                           |                                                                 |                       |                         |                              |                     |                  |                                |                          |                  |                                |                              |
|                               |                                           |                                                                 |                       |                         |                              |                     |                  |                                |                          |                  |                                |                              |
|                               |                                           |                                                                 |                       |                         |                              |                     |                  |                                |                          |                  |                                |                              |
|                               |                                           |                                                                 |                       |                         |                              |                     |                  |                                |                          |                  |                                |                              |
|                               |                                           |                                                                 |                       |                         |                              |                     |                  |                                |                          |                  |                                |                              |
|                               |                                           |                                                                 |                       |                         |                              |                     |                  |                                |                          |                  |                                |                              |
|                               |                                           |                                                                 |                       |                         |                              |                     |                  |                                |                          |                  |                                |                              |
|                               |                                           |                                                                 |                       |                         |                              |                     |                  |                                |                          |                  |                                |                              |
|                               |                                           |                                                                 |                       |                         |                              |                     |                  |                                |                          |                  |                                |                              |
|                               |                                           |                                                                 |                       |                         |                              |                     |                  |                                |                          |                  |                                |                              |
|                               |                                           |                                                                 |                       |                         |                              |                     |                  |                                |                          |                  |                                |                              |
|                               |                                           |                                                                 |                       |                         |                              |                     |                  |                                |                          |                  |                                |                              |
|                               |                                           |                                                                 |                       |                         |                              |                     |                  |                                |                          |                  |                                |                              |
|                               |                                           |                                                                 |                       |                         |                              |                     |                  |                                |                          |                  |                                |                              |
|                               | From Period                               |                                                                 | To Peri               | riod                    |                              |                     |                  |                                |                          |                  |                                |                              |
| Other Parameters              | Total CO2 Equi                            | valents                                                         |                       |                         |                              |                     |                  |                                |                          |                  |                                |                              |
| and or Charts:                |                                           |                                                                 |                       |                         |                              |                     |                  |                                |                          |                  |                                |                              |
| Default Selection<br>Formula: | VIEW_GHG_TH<br>VIEW_GHG_TH                | RANS.FISCALPD >= From Pe<br>RANS.FISCALPD <= To Peric           | eriod and<br>od       | d                       |                              |                     |                  |                                |                          |                  |                                |                              |

### Greenhouse Emissions Fuel Type Trend

| Fiscal Periods:    | 201001 To:        | 201012                      |                        |                                |                                |                                |                    |
|--------------------|-------------------|-----------------------------|------------------------|--------------------------------|--------------------------------|--------------------------------|--------------------|
| Fuel Type          | Fiscal Period     | Total Quantity<br>(Gallons) | Total Usage<br>(Miles) | CO2 Emissions<br>(Metric Tons) | N20 Emissions<br>(Metric Tons) | CH4 Emissions<br>(Metric Tons) | CO2<br>Equivalents |
| DIESEL - Diesel Fu | uel (No 1 & No 2) |                             |                        |                                |                                |                                |                    |
|                    | 201002            | 4                           | 180                    | 0.04                           | 0.0000                         | 0.0000                         | 0.04               |
| TOTAL DIESE        | EL                | 180                         | 20,600                 | 1.82                           | 0.0000                         | 0.0000                         | 1.82               |
| GAS - Gasoline     |                   |                             |                        |                                |                                |                                |                    |
|                    | 201005            | 28                          | 0                      | 0.25                           | 0.0000                         | 0.0000                         | 0.25               |
| TOTAL GAS          |                   | 1,266                       | 372,160                | 11.15                          | 0.0000                         | 0.0000                         | 11.15              |
| LPG - Propane (LP  | PG)               |                             |                        |                                |                                |                                |                    |
| TOTAL LPG          |                   | 2                           | 30                     | 0.01                           | 0.0000                         | 0.0000                         | 0.01               |

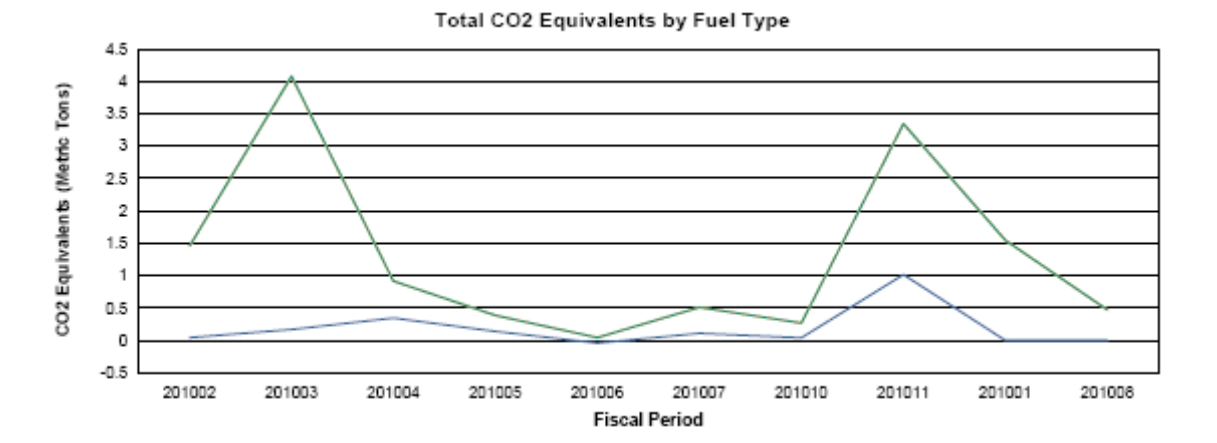

FleetFocus™ M5 Standard Reports Guide

| Default Report Title:         | Greenhouse Er                                            | nissions by Fuel Type Trend                                                                                  | Ve                                  | ersion:                            | 17.0                                  | DAF: N Multi-Currency: N Updated: May 2017 |                           |                                              |                        |                 |                                 |                          |
|-------------------------------|----------------------------------------------------------|----------------------------------------------------------------------------------------------------|-------------------------------------|------------------------------------|---------------------------------------|--------------------------------------------|---------------------------|----------------------------------------------|------------------------|-----------------|---------------------------------|--------------------------|
| ASP File:                     | Reports/Greent                                           | nouse/GreenhouseTrendParm                                                                                    | .asp Re                             | eport Fi                           | le:                                   | Repo                                       | orts/G                    | reenhouse/G                                  | GHGFuel                | Type            | Frend.rpt                       |                          |
| Filter File:                  | Reports/Green                                            | house/_GreenhouseFilters.asp                                                                                 | X Ex                                | ort Re                             | port File:                            | e: n/a                                     |                           |                                              |                        |                 |                                 |                          |
| Purpose:                      | This report is fir<br>Road and finally<br>two graphs. On | rst grouped by Fuel Type. With<br>y by Tech Spec. The report dis<br>e for CO2 Emissions by Fuel <sup>-</sup> | in that gr<br>plays inf<br>ype, the | rouping,<br>formatio<br>e other is | the data is<br>n on Quant<br>CO2 Emis | furthe<br>ity, Usa<br>sions b              | r grou<br>age a<br>by Fis | uped by Fisc<br>and Emission<br>scal Period. | al Perioc<br>s. At the | l, whe<br>end c | ther the unit<br>of the report, | is On / Off<br>there are |
| Database Ta                   | ables                                                    | Group 1 Options                                                                                              |                                     |                                    | Grou                                  | р 2 Ор                                     | otions                    | 5                                            |                        | Fiel            | d Sort Optio                    | ons                      |
| VIEW_GHG_TRANS                |                                                          | Fuel type                                                                                                    |                                     | Fisc                               | al Period                             |                                            |                           |                                              |                        |                 |                                 |                          |
|                               |                                                          |                                                                                                    |                                     |                                    |                                       |                                            |                           |                                              |                        |                 |                                 |                          |
|                               |                                                          |                                                                                                    |                                     |                                    |                                       |                                            |                           |                                              |                        |                 |                                 |                          |
|                               |                                                          |                                                                                                    |                                     |                                    |                                       |                                            |                           |                                              |                        |                 |                                 |                          |
|                               |                                                          |                                                                                                    |                                     |                                    |                                       |                                            |                           |                                              |                        |                 |                                 |                          |
|                               |                                                          |                                                                                                    |                                     |                                    |                                       |                                            |                           |                                              |                        |                 |                                 |                          |
|                               |                                                          |                                                                                                    |                                     |                                    |                                       |                                            |                           |                                              |                        |                 |                                 |                          |
|                               |                                                          |                                                                                                    |                                     |                                    |                                       |                                            |                           |                                              |                        |                 |                                 |                          |
|                               |                                                          |                                                                                                    |                                     |                                    |                                       |                                            |                           |                                              |                        |                 |                                 |                          |
|                               |                                                          |                                                                                                    |                                     |                                    |                                       |                                            |                           |                                              |                        |                 |                                 |                          |
|                               |                                                          |                                                                                                    |                                     |                                    |                                       |                                            |                           |                                              |                        |                 |                                 |                          |
|                               |                                                          |                                                                                                    |                                     |                                    |                                       |                                            |                           |                                              |                        |                 |                                 |                          |
|                               |                                                          |                                                                                                    |                                     |                                    |                                       |                                            |                           |                                              |                        |                 |                                 |                          |
|                               |                                                          |                                                                                                    |                                     |                                    |                                       |                                            |                           |                                              |                        |                 |                                 |                          |
|                               |                                                          |                                                                                                    |                                     |                                    |                                       |                                            |                           |                                              |                        |                 |                                 |                          |
|                               |                                                          |                                                                                                    |                                     |                                    |                                       |                                            |                           |                                              |                        |                 |                                 |                          |
|                               |                                                          |                                                                                                    |                                     |                                    |                                       |                                            |                           |                                              |                        |                 |                                 |                          |
|                               | From Period                                              |                                                                                                    | To Paria                            | od                                 |                                       |                                            |                           |                                              |                        |                 |                                 |                          |
| Other Parameters              | Total CO2 Equi                                           | ivalents by Fuel Type                                                                                        | To Felic                            | 00<br>02 Equi                      | nuivalents by Fiscal Period           |                                            |                           |                                              |                        |                 |                                 |                          |
| and or Charts:                |                                                          |                                                                                                    |                                     |                                    | valente by                            | i iooui i                                  |                           |                                              |                        |                 |                                 |                          |
| Default Selection<br>Formula: | VIEW_GHG_TI<br>VIEW_GHG_TI                               | RANS.FISCALPD >= From Pe<br>RANS.FISCALPD <= To Perio                                                        | eriod and<br>od                     |                                    |                                       |                                            |                           | I                                            |                        |                 |                                 |                          |

#### 4. GH Emissions Trend Report

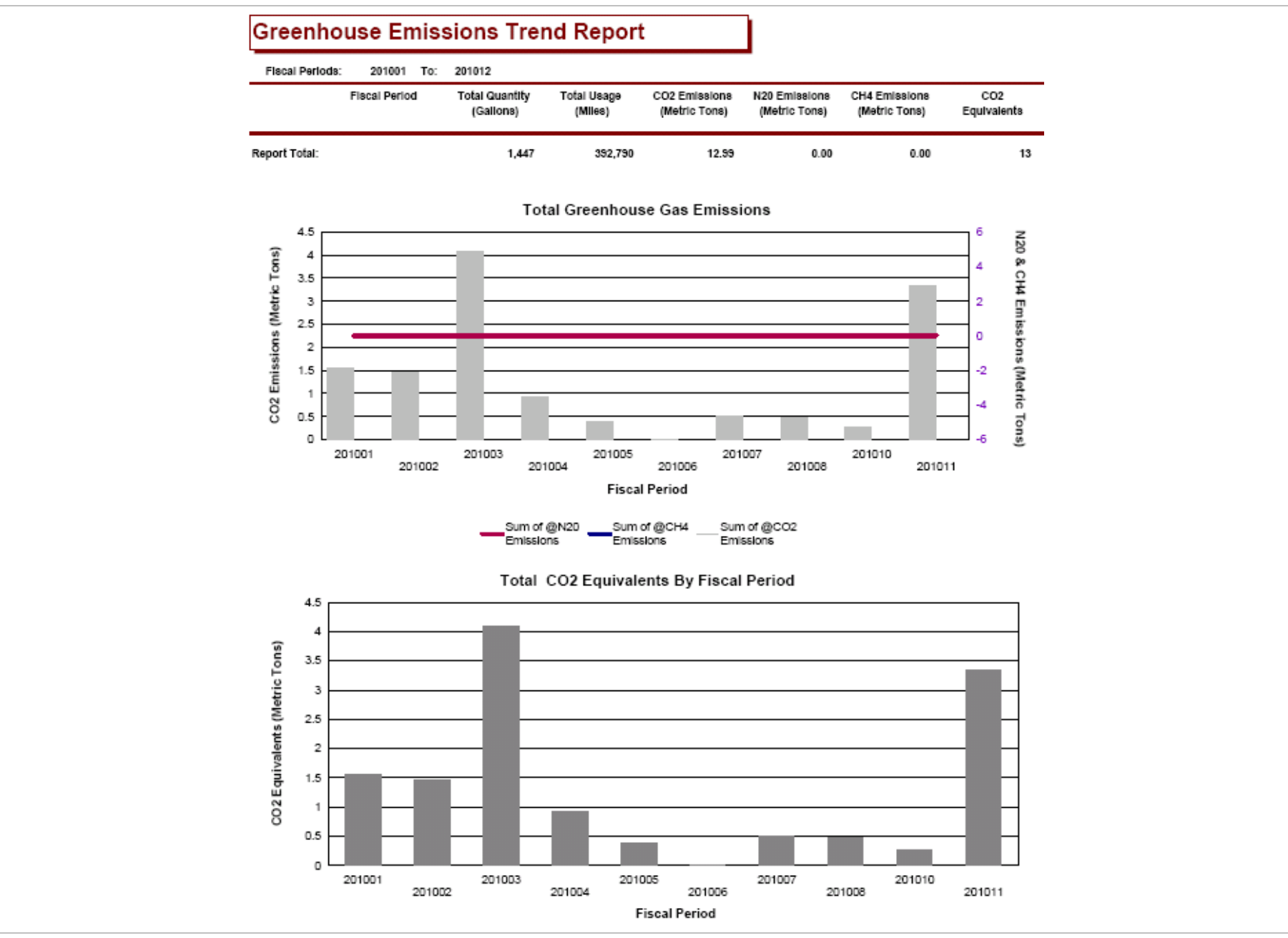

| Default Report Title: | Greenhouse Emissions Trend Report                                                                     | Version:                 | 17.0                            | DAF:   | Ν     | Multi-Currency:      | Ν      | Updated:       | July 2017   |  |
|-----------------------|----------------------------------------------------------------------------------------------------|--------------------------|---------------------------------|--------|-------|----------------------|--------|----------------|-------------|--|
| ASP File:             | Reports/Greenhouse/GreenhouseTrendParm.asp                                                            | Report Fi                | Reports/Greenhouse/GHGTrend.rpt |        |       |                      |        |                |             |  |
| Filter File:          | Reports/Greenhouse/_GreenhouseFilters.aspX                                                            | Export Re                | port File:                      | n/a    |       |                      |        |                |             |  |
| Purpose:              | This report shows a grand total of Quantity, Usage for Total Emissions and the other for CO2 Emission | and Emiss<br>ns by Fisca | ions for the<br>I Period.       | Fiscal | Peric | od Range entered. It | also d | lisplays two g | jraphs, One |  |

| Database T                    | ables                      | Group 1 Option                                  | S                  | Group 2 Options                | Field Sort Options |
|-------------------------------|----------------------------|-------------------------------------------------|--------------------|--------------------------------|--------------------|
| VIEW_GHG_TRANS                |                            | Fuel type                                       |                    | Emission                       | Tech Spec          |
|                               |                            |                                                 |                    |                                |                    |
|                               |                            |                                                 |                    |                                |                    |
|                               |                            |                                                 |                    |                                |                    |
|                               |                            |                                                 |                    |                                |                    |
|                               |                            |                                                 |                    |                                |                    |
|                               |                            |                                                 |                    |                                |                    |
|                               |                            |                                                 |                    |                                |                    |
|                               |                            |                                                 |                    |                                |                    |
|                               |                            |                                                 |                    |                                |                    |
|                               |                            |                                                 |                    |                                |                    |
|                               |                            |                                                 |                    |                                |                    |
|                               |                            |                                                 |                    |                                |                    |
|                               |                            |                                                 |                    |                                |                    |
|                               |                            |                                                 |                    |                                |                    |
|                               |                            |                                                 |                    |                                |                    |
|                               |                            |                                                 |                    |                                |                    |
|                               |                            |                                                 |                    |                                |                    |
|                               |                            |                                                 |                    |                                |                    |
|                               |                            |                                                 |                    |                                |                    |
| Other Barameters              | From Period                |                                                 | To Period          | 1                              |                    |
| and or Charts:                | Total Greenhou             | use Emissions                                   | Total CO           | 2 Equivalents by Fiscal Period |                    |
|                               |                            |                                                 |                    |                                |                    |
| Default Selection<br>Formula: | VIEW_GHG_TI<br>VIEW_GHG_TI | RANS.FISCALPD >= From<br>RANS.FISCALPD <= To Pe | Period and<br>riod |                                |                    |

#### 5. GH Emissions Vehicle Type Trend

| Fiscal Period: | 8: 201001 To: | 201012                      |                        |                                |                                |                                |                    |
|----------------|---------------|-----------------------------|------------------------|--------------------------------|--------------------------------|--------------------------------|--------------------|
| /ehicie Type   | Fiscal Period | Total Quantity<br>(Gallons) | Total Usage<br>(Miles) | CO2 Emissions<br>(Metric Tons) | N20 Emissions<br>(Metric Tons) | CH4 Emissions<br>(Metric Tons) | CO2<br>Equivalents |
| LIGHT_DUTY     |               |                             |                        |                                |                                |                                |                    |
|                | 201001        | 2                           | 9                      | 0.02                           | 0.0000                         | 0.0000                         | 0.02               |
|                | 201002        | 109                         | 360                    | 0.97                           | 0.0000                         | 0.0000                         | 0.97               |
|                | 201003        | 21                          | 918                    | 0.18                           | 0.0000                         | 0.0000                         | 0.18               |
|                | 201004        | 23                          | 4                      | 0.21                           | 0.0000                         | 0.0000                         | 0.21               |
|                | 201005        | 14                          | 0                      | 0.12                           | 0.0000                         | 0.0000                         | 0.12               |
|                | 201006        | 1                           | 20                     | 0.01                           | 0.0000                         | 0.0000                         | 0.01               |
| TOTAL LIGHT_D  | UTY           | 170                         | 1,311                  | 1.51                           | 0.0000                         | 0.0000                         | 1.51               |
| JNASSIGNED TY  | YPE           |                             |                        |                                |                                |                                |                    |
|                | 201001        | 174                         | 6,237                  | 1.53                           | 0.0000                         | 0.0000                         | 1.53               |
|                | 201002        | 56                          | 0                      | 0.49                           | 0.0000                         | 0.0000                         | 0.49               |
|                | 201003        | 441                         | 210,409                | 3.90                           | 0.0000                         | 0.0000                         | 3.90               |
|                | 201004        | 76                          | 76                     | 0.71                           | 0.0000                         | 0.0000                         | 0.7                |
|                | 201005        | 28                          | 0                      | 0.26                           | 0.0000                         | 0.0000                         | 0.26               |

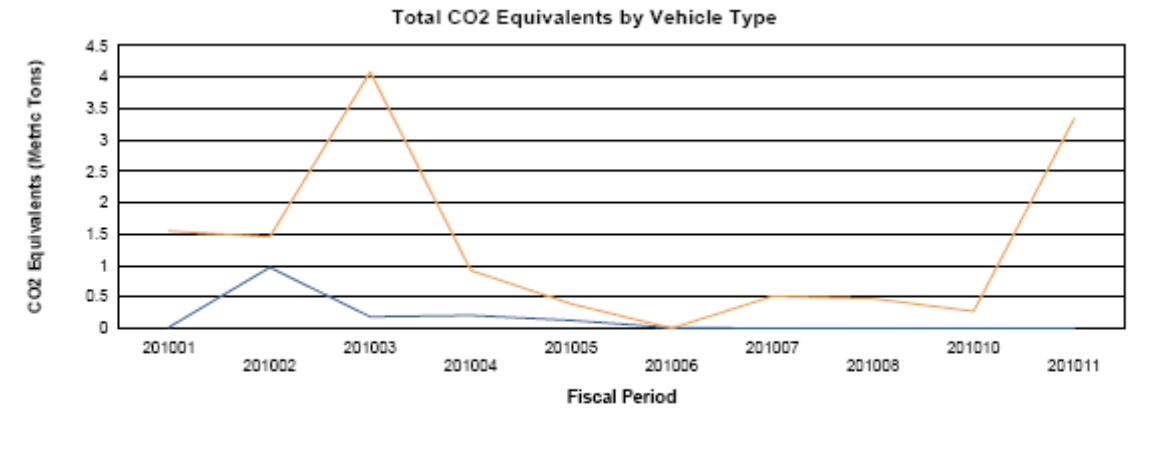

-UNASSIGNED TYPE ----LIGHT\_DUTY

FleetFocus™ M5 Standard Reports Guide

| Default Report Title:              | Greenhouse Er                                          | nissions Vehicle Type Trend                                                    | ١                   | Version:                   | 17.0                        | DAF:               | Ν                | Multi-Currency:                               | Ν                | Updated:                        | June 2017                  |  |
|------------------------------------|--------------------------------------------------------|--------------------------------------------------------------------------------|---------------------|----------------------------|-----------------------------|--------------------|------------------|-----------------------------------------------|------------------|---------------------------------|----------------------------|--|
| ASP File:                          | Reports/Greenh                                         | nouse/GreenhouseTrendParm                                                      | n.asp F             | Report Fi                  | le:                         | Repo               | orts/G           | reenhouse/GHGVer                              | Туре             | Frend.rpt                       |                            |  |
| Filter File:                       | Reports/Greenh                                         | nouse/_GreenhouseFilters.as                                                    | oX E                | Export Re                  | port File:                  | n/a                | /a               |                                               |                  |                                 |                            |  |
| Purpose:                           | This report is gr<br>Usage and Emi<br>the other by Fis | rouped by Vehicle type and wi<br>ssions by Fiscal Period. There<br>cal Period. | thin tha<br>e are 2 | at type; it i<br>graphs at | s further broken the end of | oken do<br>the rep | own I<br>oort. ( | by Fiscal Period. The<br>Dne for the Total CO | e repoi<br>2 Emi | rt displays the<br>ssions by Ve | e Quantity,<br>hicle Type, |  |
| Database Ta                        | ables                                                  | Group 1 Options                                                                |                     |                            | Grou                        | р 2 Ор             | otions           | 5                                             | Fie              | Id Sort Optio                   | ons                        |  |
| VIEW_GHG_TRANS                     |                                                        | Vehicle type                                                                   |                     | Fisc                       | al Period                   |                    |                  |                                               |                  |                                 |                            |  |
|                                    |                                                        |                                                                                |                     |                            |                             |                    |                  |                                               |                  |                                 |                            |  |
|                                    |                                                        |                                                                                |                     |                            |                             |                    |                  |                                               |                  |                                 |                            |  |
|                                    |                                                        |                                                                                |                     |                            |                             |                    |                  |                                               |                  |                                 |                            |  |
|                                    |                                                        |                                                                                |                     |                            |                             |                    |                  |                                               |                  |                                 |                            |  |
|                                    |                                                        |                                                                                |                     |                            |                             |                    |                  |                                               |                  |                                 |                            |  |
|                                    |                                                        |                                                                                |                     |                            |                             |                    |                  |                                               |                  |                                 |                            |  |
|                                    |                                                        |                                                                                |                     |                            |                             |                    |                  |                                               |                  |                                 |                            |  |
|                                    |                                                        |                                                                                |                     |                            |                             |                    |                  |                                               |                  |                                 |                            |  |
|                                    |                                                        |                                                                                |                     |                            |                             |                    |                  |                                               |                  |                                 |                            |  |
|                                    |                                                        |                                                                                |                     |                            |                             |                    |                  |                                               |                  |                                 |                            |  |
|                                    |                                                        |                                                                                |                     |                            |                             |                    |                  |                                               |                  |                                 |                            |  |
|                                    |                                                        |                                                                                |                     |                            |                             |                    |                  |                                               |                  |                                 |                            |  |
|                                    |                                                        |                                                                                |                     |                            |                             |                    |                  |                                               |                  |                                 |                            |  |
|                                    |                                                        |                                                                                |                     |                            |                             |                    |                  |                                               |                  |                                 |                            |  |
|                                    |                                                        |                                                                                |                     |                            |                             |                    |                  |                                               |                  |                                 |                            |  |
|                                    |                                                        |                                                                                |                     |                            |                             |                    |                  |                                               |                  |                                 |                            |  |
|                                    |                                                        |                                                                                |                     |                            |                             |                    |                  |                                               |                  |                                 |                            |  |
|                                    | From Period                                            |                                                                                | To Pe               | eriod                      |                             |                    |                  |                                               |                  |                                 |                            |  |
| Other Parameters<br>and or Charts: | Total CO2 Emis                                         | ssions by Vehicle Type                                                         | Total               | CO2 Equi                   | valents by                  | Fiscal I           | Perio            | d                                             |                  |                                 |                            |  |
|                                    |                                                        |                                                                                |                     |                            |                             |                    |                  |                                               |                  |                                 |                            |  |
| Default Selection<br>Formula:      | VIEW_GHG_TF<br>VIEW_GHG_TF                             | RANS.FISCALPD >= From Port<br>RANS.FISCALPD <= To Perio                        | eriod ar<br>od      | nd                         |                             |                    |                  |                                               |                  |                                 |                            |  |

#### **Filters**

## 6. \_GreenHouseFilters

| Filter Title:         | _Gree | nHouseFilters.aspX |           | Version:       |          | 15.0.0                    | U    | Ipdated:        |     | December 2014 |
|-----------------------|-------|--------------------|-----------|----------------|----------|---------------------------|------|-----------------|-----|---------------|
| Report Name(s)        |       | Filters            | Tab       | le             | F        | Field Na                  |      | LOV             |     | Validation    |
| Green House Trend Rep | port  | Vehicle Type       | View_GHG_ | Trans          | VehicleT | уре                       | LovS | StaticCode.aspx | doe | esExist       |
| Green House Trend Typ | be    | OnRoad / OffRoad   | View_GHG_ | Trans OnRoadFl |          | -1                        |      |                 | Yes | s / No        |
|                       |       | Fuel Type          | View_GHG_ | Trans          | FuelType | FuelType LovFuelType.aspx |      | uelType.aspx    | doe | esExist       |
|                       |       | Product No         | View_GHG_ | Trans          | ProductN | 0                         | LovP | Product.aspx    | doe | esExist       |
|                       |       | Tech Spec No       | View_GHG_ | Trans          | TechSpe  | С                         | LovT | echSpec.aspx    | doe | esExist       |
|                       |       | FuelClass          | View_GHG_ | Trans          | FuelClas | S                         | LovS | StaticCode.aspx | doe | esExist       |

# Updates

| Release | Section      | Description                                                                                                    |
|---------|--------------|----------------------------------------------------------------------------------------------------|
| 24.3    | All sections | Created new individual report guides to replace the previous all-inclusive guide for increased usability purposes. |